## ②-2 ロゴマーク使用申請無しのイベント登録

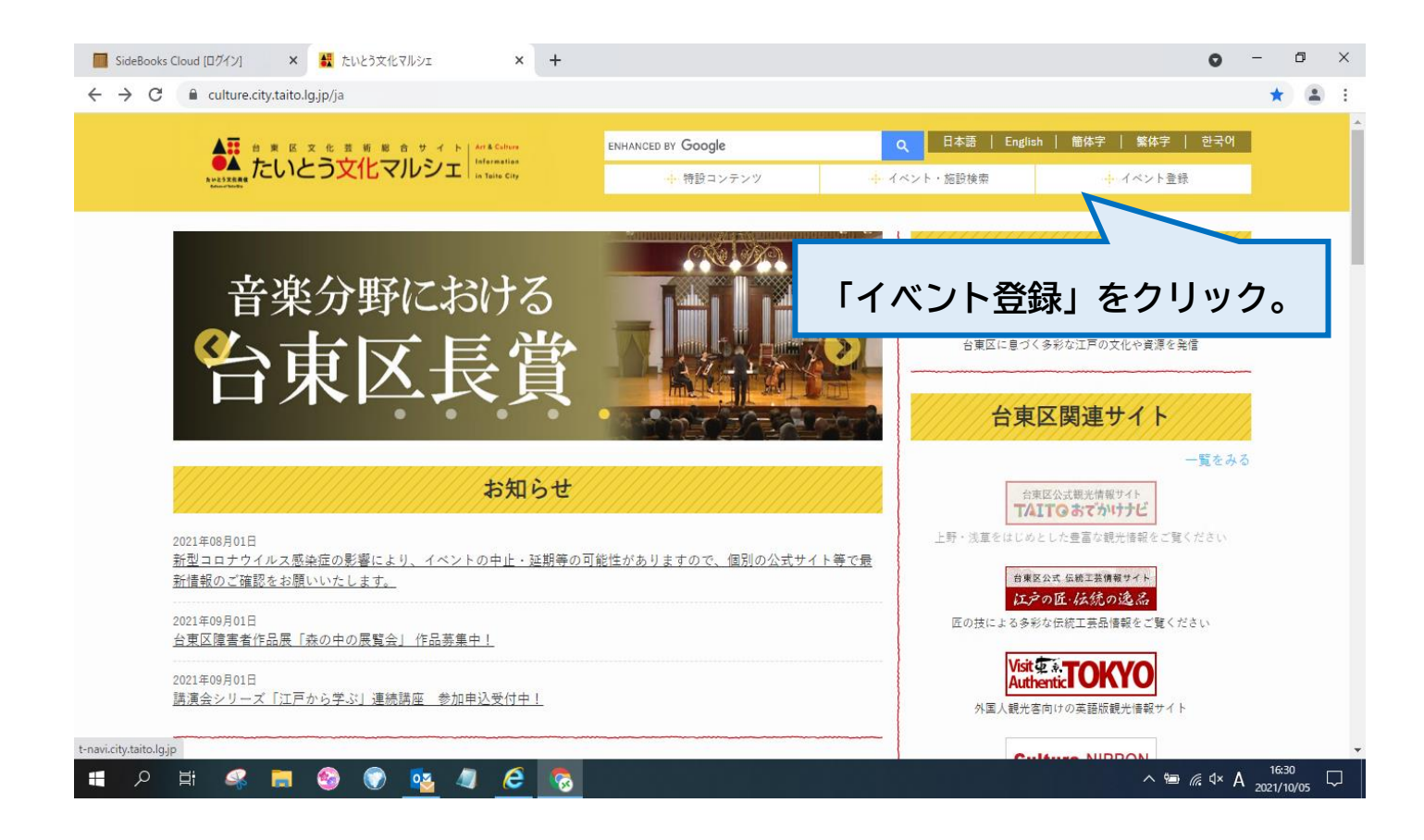

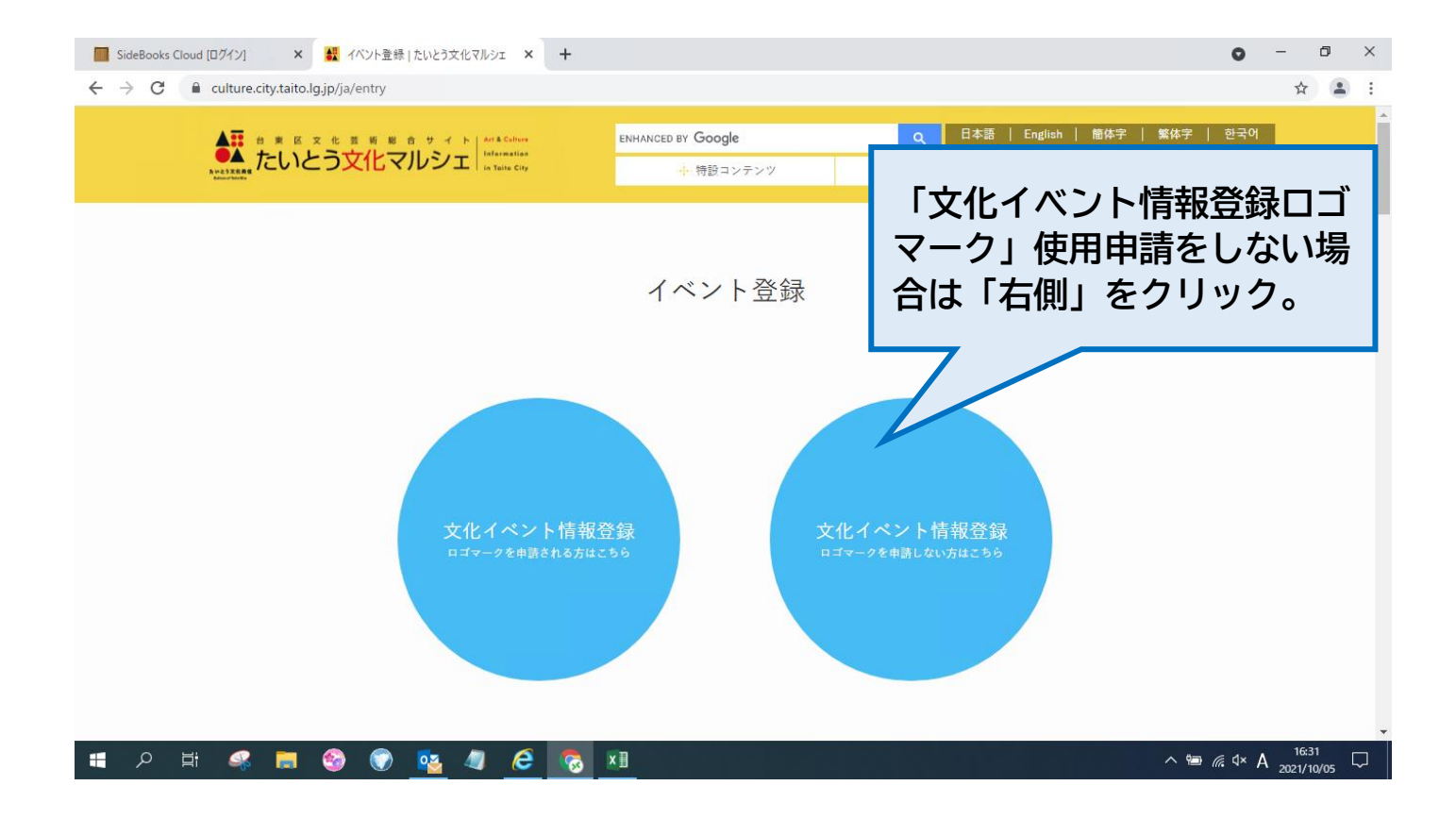

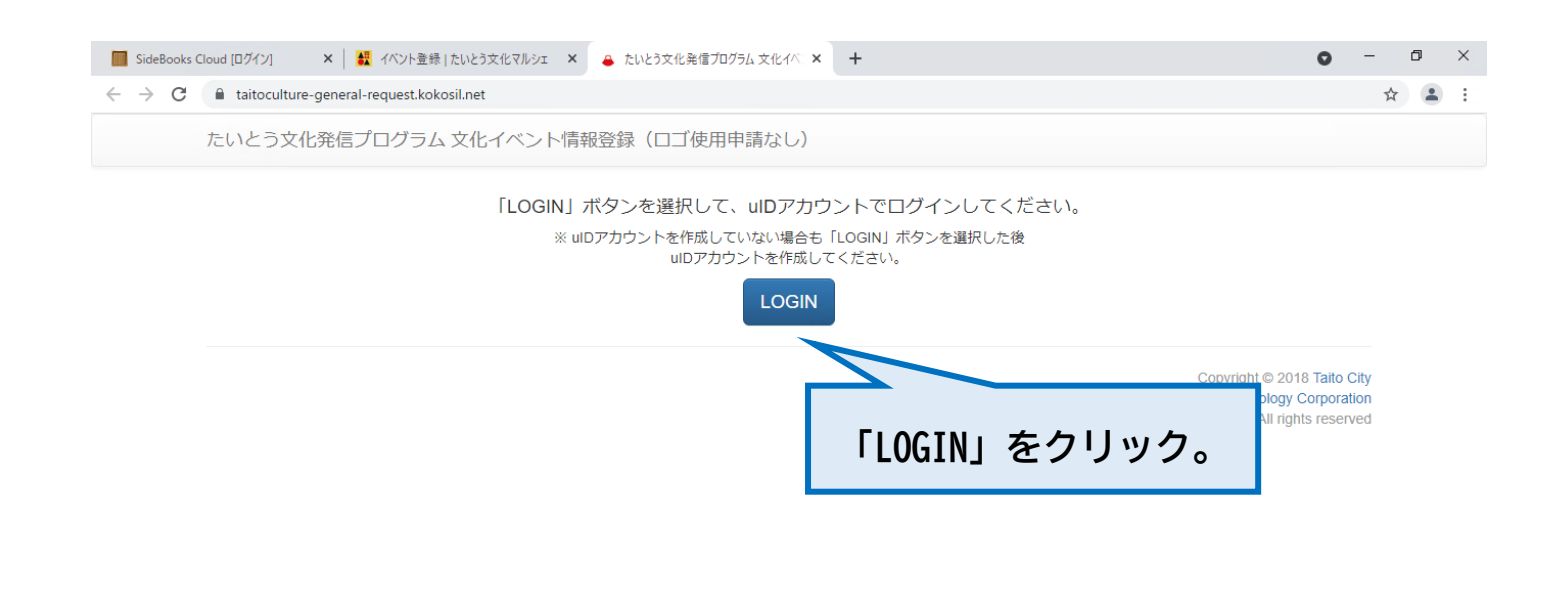

|  |  | Q | Þ | 4 | - | <b>6</b> | ٢ | • | 4 | 6 |  | ×∃ | ^ ≌ <i>@</i> 4× A <sup>1631</sup> 只 |
|--|--|---|---|---|---|----------|---|---|---|---|--|----|-------------------------------------|
|--|--|---|---|---|---|----------|---|---|---|---|--|----|-------------------------------------|

| 🔲 SideBooks Cloud [ログイン] 🛛 🗙 イベント登録   たいとう | 文化マルシェ × 🏺 たいとう文化発信プログラム × 🕂                                                                                                   | • - • ×                                             |
|--------------------------------------------|----------------------------------------------------------------------------------------------------|-----------------------------------------------------|
| ← → C                                      | =https%3A%2F%2Ftaitoculture.kokosil.net%2Fja%2Fauthorization%3Fclient_id%3De                                                   | i060aa5e0d96aecc16d781616e28b39635aae06494b90 🟠 😩 🗄 |
|                                            | たいとう文化発信プログラム                                                                                                    |                                                     |
|                                            | uIDアカウントでログインする<br>たいとう文化発信ブログラム(文化イベント情報登録)へのログインにに<br>ントが必要です。<br>ログインの際には、利用規約を、今一度ご確認ください。                                 | 「uIDアカウントでログ<br>インする」をクリック。                         |
|                                            | <ul> <li>● uIDアカウントとは?</li> <li>● たいとう文化発信プログラム(文化<br/>イベント情報登録)利用規約</li> <li>■ 加加加加加加加加加加加加加加加加加加加加加加加加加加加加加加加加加加加加</li></ul> | а<br>9а                                             |
|                                            |                                                                                                    |                                                     |
|                                            |                                                                                                    |                                                     |
|                                            |                                                                                                    |                                                     |
| 📲 🔎 🛱 🥵 📕 🧐 💁                              | 🦉 🩋 👦 💴                                                                                                    | ^ ≌ @ 4× A <sup>16:31</sup> ↓                       |

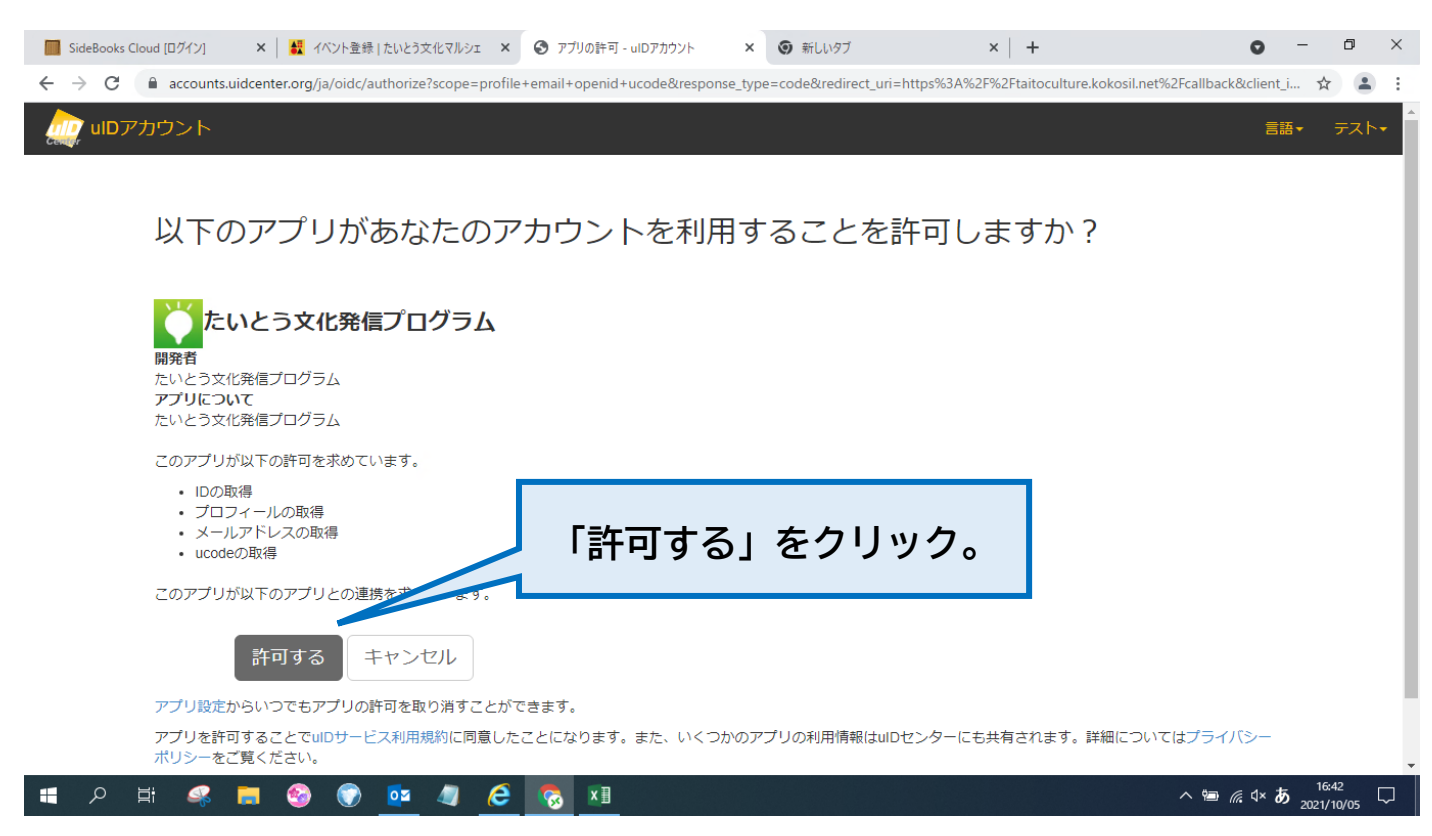

(次ページに続く)

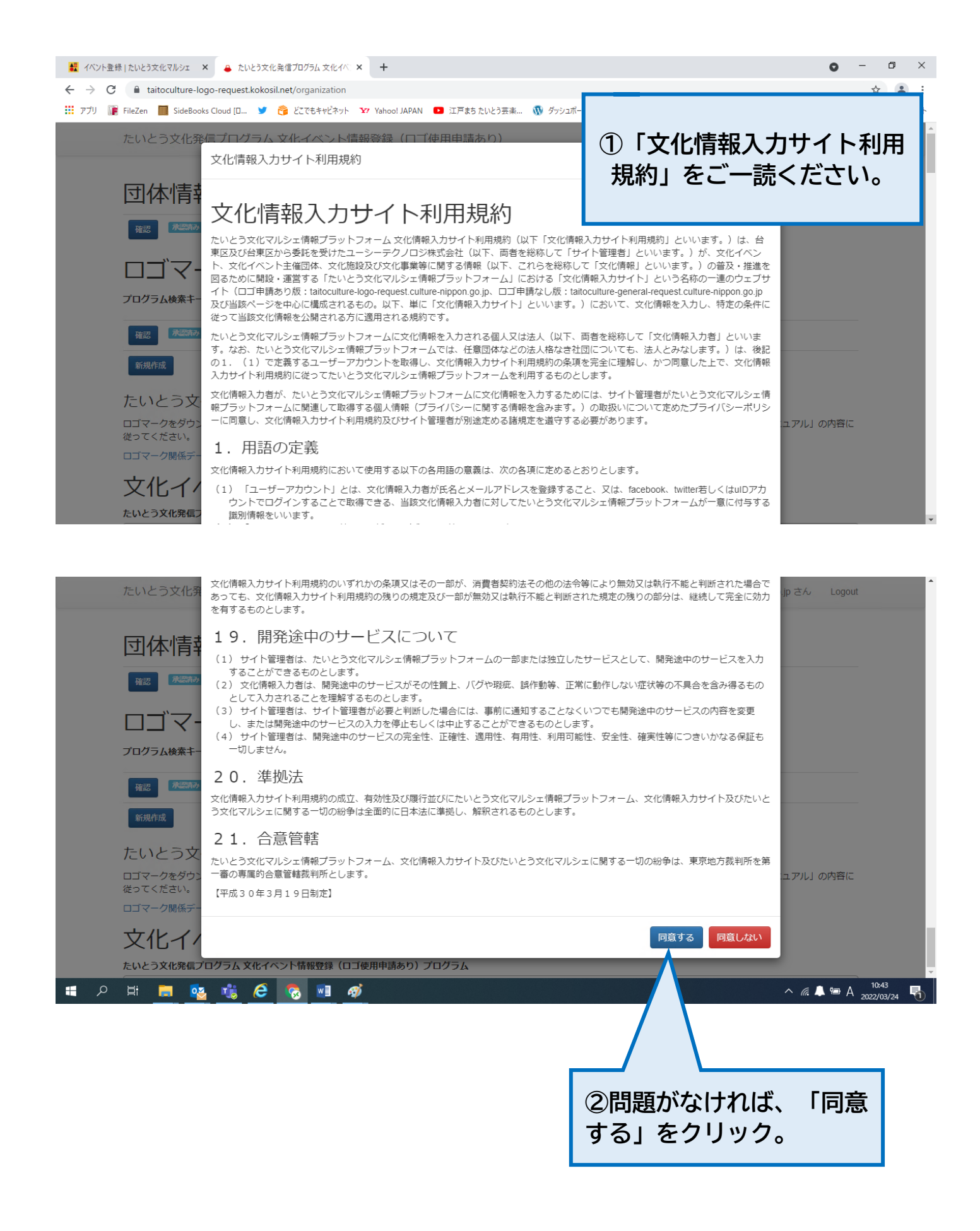

| 📕 SideBooks Cloud [ログイン] 🛛 🗙 イベント登録   たいとう文化マルシェ 🗙 🔒 たいとう文化発信プログラム 文化イベ 🗙 🌚 新しいタブ        | ×   +                                                                    | • -                                      | ٥   | ×  |
|------------------------------------------------------------------------------------------|--------------------------------------------------------------------------|------------------------------------------|-----|----|
| ← → C                                                                                    |                                                                          |                                          | ☆ . | ÷. |
| たいとう文化発信プログラム 文化イベント情報登録(ロゴ使用申請なし)                                                       | ようこそ taitoculture999@gmail.com さん                                        | Logout                                   |     |    |
| 団体情報<br><sup>※</sup> <sup>*****</sup> <sup>テスト</sup><br>文化イベント情報<br><sup>イベントキーワード</sup> |                                                                          |                                          |     |    |
| 検索 クリア<br>検索条件に合うイベントは、登録されていません<br>新規作成                                                 |                                                                          |                                          |     |    |
| 「新規作成」をクリック。                                                                             | Copyright © 2018<br>2018 Ubiquitous Computing Technology C<br>All right: | a Taito City<br>orporation<br>s reserved |     |    |

| たいとう文化発信プロイ               | グラム文化イベント情報登録(ロゴ使用申請なし) ようこそ taitoculture® 000 memory アイ・ 1 court              |
|---------------------------|--------------------------------------------------------------------------------|
| 団体: テスト<br>※は6/3/9日です。    | ①必要事項を入力。                                                                      |
| 文化イベント<br>イベント& ※         |                                                                                |
| イベント名フリガナ                 |                                                                                |
| 開催日時 ※                    | 例:2017年8月1日~2020年7月 9時~17時。休館日: 何選火曜日                                          |
|                           | / たいとう文化マルシェ掲載用。会用、イベント開催日時、休留日などを入力。                                          |
| 開始日・終了日<br>(検索用) <u>※</u> | ~×                                                                             |
| 情報公開期間                    |                                                                                |
| イベント開発編作 ※                | (清報2回前回で信息する場合のパク入)。           (清報投空可能、文字を入力すると、部分一般特徴が出来ます。                   |
|                           |                                                                                |
|                           | 上の検索で見つからない場合は、この横に「会場名」、「位所」を入力してください。<br>オンラインイベントの場合は、この横に「オンライン」と入力してください。 |
| 出演者                       |                                                                                |
| イベント内容 ※                  | 200~300文字程度                                                                    |
| 事業の視点 業                   | □ 文化府選の継承 □ 文化の魅力の発展 □ あらゆる人々の参加 □ 次世代育成 □ 新たな文化の創造<br>超当する視点を追訳(御数進択可能)       |
| 料金・参加西など                  |                                                                                |
| 主催者                       |                                                                                |
| 間合せ先 <u>※</u>             |                                                                                |

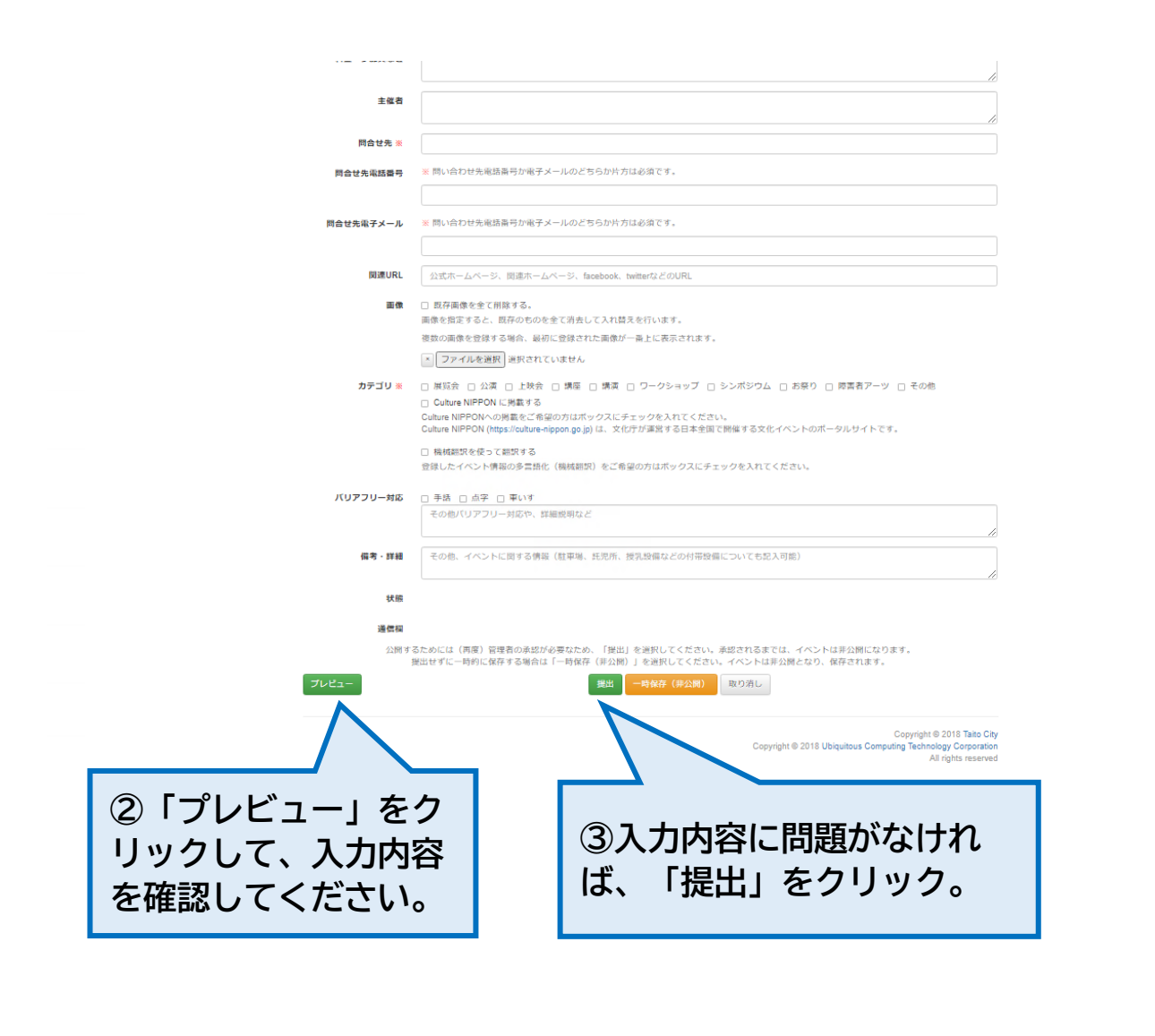

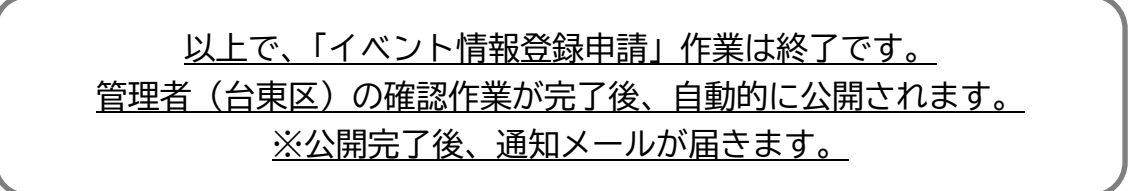